# PERGUNTAS FREQUENTES ANO DE 2023

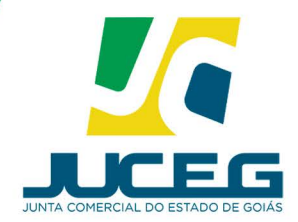

Ż

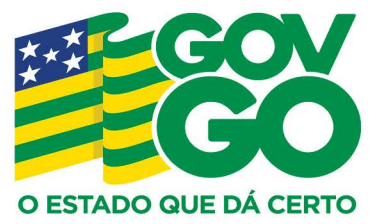

#### ACESSO A INFORMAÇÃO

#### PERGUNTAS E RESPOSTAS FREQUENTES

#### SOBRE A JUCEG

#### UM POUCO DA NOSSA HISTÓRIA

JUCEG - Há 123 anos, testemunhando e participando do desenvolvimento de Goiás.

A Junta Comercial do Estado de Goiás foi criada pela Lei nº 213 de 12 de julho de 1900. A criação do órgão ocorreu uma década depois da publicação do decreto que cria o registro de firmas ou razões comerciais (Dec. 916, de 24 de outubro de 1890). As atribuições da Juceg estão estabelecidas na Lei Estadual no 7.351sx, de 30 de junho de 1971, e na Lei Federal no 8.934, de 18 de novembro de 1994, que dispõe sobre os Serviços de Registro Público de Empresas Mercantis e Atividades Afins. Atualmente é um órgão vinculado ao Governo Federal através do Ministério da Economia, Comércio Exterior e Serviço e subordinada tecnicamente ao Departamento de Registro Empresarial e Integração - DREI, órgão integrante à Secretaria de Estado da Indústria e Comércio.

#### PRINCÍPIOS: MISSÃO, VISÃO E VALORES

**Missão:** Legitimar as atividades empreendedoras com segurança e agilidade, para contribuir com o desenvolvimento econômico e social do Estado de Goiás.

**Visão:** Ser referência nacional na legitimação das atividades empreendedoras.

Valores: Excelência, Agilidade, Segurança, Orientação, Meritocracia e Compromisso.

#### FINALIDADE DA JUNTA COMERCIAL DO ESTADO DE GOIÁS

A Junta Comercial do Estado de Goiás - Juceg tem por finalidade dar segurança, publicidade e eficácia aos atos jurídicos das empresas mercantis; cadastrar as empresas nacionais e estrangeiras em funcionamento no país e manter atualizadas as informações pertinentes; providenciar as matrículas dos agentes auxiliares do comércio, bem como o seu cancelamento.

A Junta Comercial é o órgão responsável pelo registro de atividades relacionadas às sociedades empresariais. É na Junta Comercial que o empresário faz o registro público da empresa. Este ato corresponde ao registro de nascimento da sociedade empresarial.

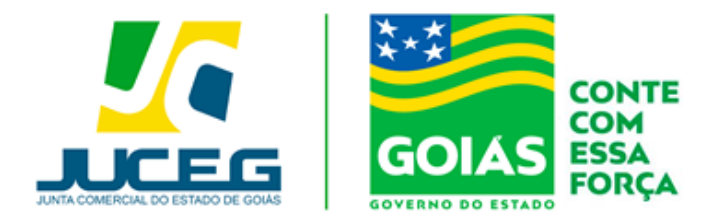

#### 1. Onde posso solicitar uma certidão na JUCEG?

**R:** O usuário deverá o acessar o Portal do Empreendedor Goiano (<u>https://www.portaldoempreendedorgoiano.go.gov.br/</u>), e selecionar a opção Certidão na lista de serviços da Junta Comercial.

|       | Junta Comercial |
|-------|-----------------|
|       | > Certidão      |
| JUCEG | > Livro Digital |
|       | > Ata/Estatuto  |
|       | > Balanço       |

Indicar o Tipo de Certidão Desejada.

| Certidões 🎂 M                                                                                              | anuais |
|----------------------------------------------------------------------------------------------------|--------|
| Selecione uma das opções abaixo.                                                                           |        |
| Acompanhar Certidão                                                                                        | >      |
| Certidão Simplificada                                                                                      | >      |
| Certidão Específica de Participação Societária de Pessoa Jurídica em Sociedade (exceto S.A e Cooperativas) | >      |
| Certidão Específica de Existência de Empresa Registrada na Junta Comercial (histórico de ato arquivado)    | >      |
| Certidão Específica a Definir Relato                                                                       | >      |
| Certidão Específica de Livros                                                                              | >      |
| Certidão Específica ARMAZÉNS GERAIS                                                                        | >      |
| Certidão Específica Existência de Empresas em Nome de Pessoas Físicas e/ou Participação de Empresas        | >      |
| Certidão Específica de Tradutor                                                                            | >      |
| Certidão Inteiro Teor                                                                                      | >      |

Realizar o login pela conta gov.br e prosseguir com o preenchimento da solicitação.

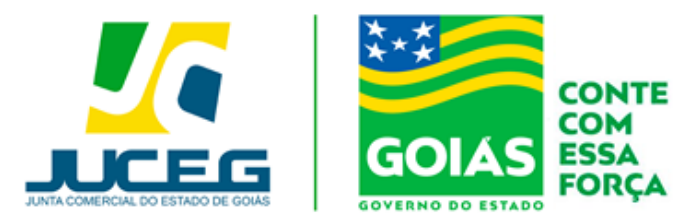

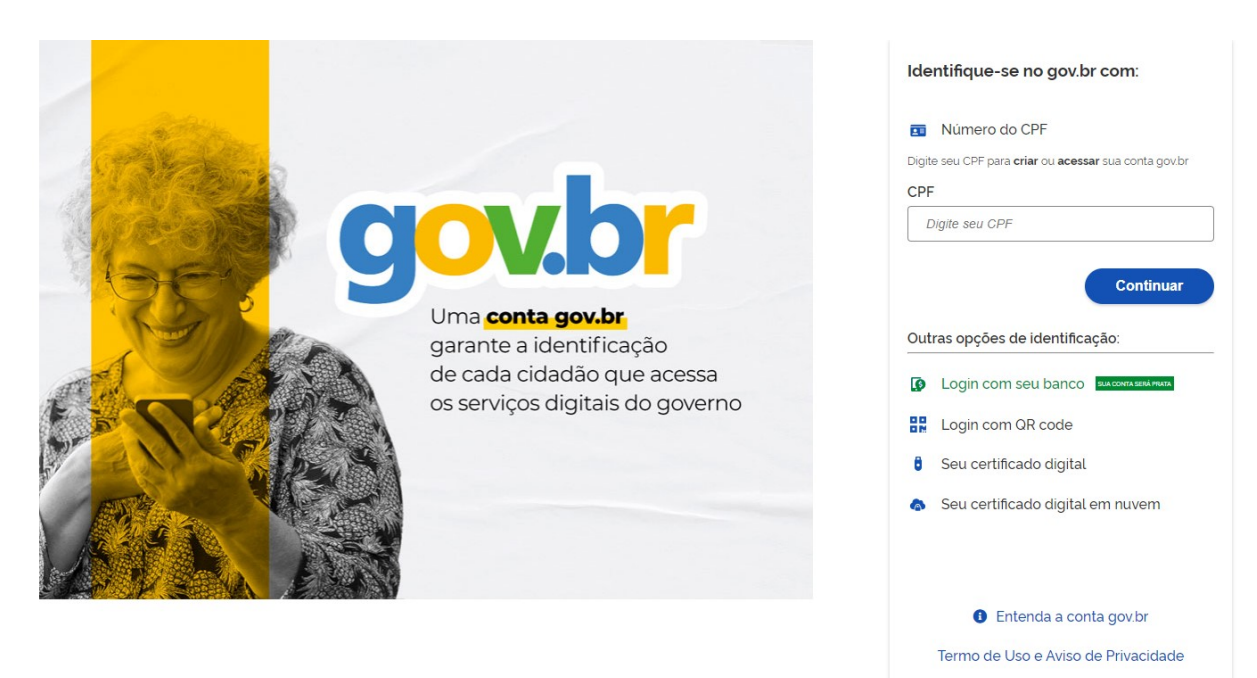

Para maiores informações sobre o preenchimento das solicitações de certidão favor acessar os Manuais disponíveis no Portal do Empreendedor Goiano.

https://www.portaldoempreendedorgoiano.go.gov.br/acoes/manuais-certidao

#### 2) Quais as modalidades de certidões disponíveis no Portal do Empreendedor Goiano ?

- Simplificada Trata-se de um extrato com informações atualizadas, constantes dos atos arquivados das empresas ou de arquivos eletrônicos;
- Inteiro Teor Constitui-se de fotocópia dos atos arquivados pela empresa na Junta Comercial, devidamente certificada, fornecida por meio eletrônico. Segunda Via do Contrato
- Específica Trata-se de relato dos elementos constantes de atos arquivados que o requerente pretende ver certificados.

#### Tipos de certidão específica:

1- Busca ao CPF: Comprova a existência de registros de empresas e/ou participação societária em nome de pessoa física;

**2- Busca ao CNPJ:** Comprova a existência de registros em nome da pessoa jurídica com participação em quadros societários de empresas;

**3- Histórico de ato arquivado da empresa:** Comprova se a pessoa jurídica consta ou não registrada na Junta Comercial;

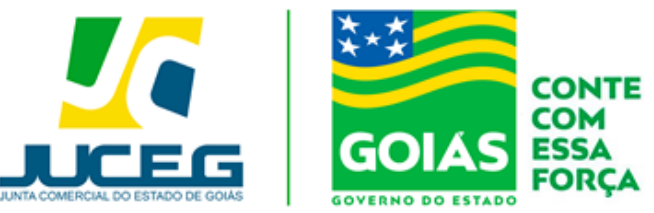

**4- Específica a Definir (Relato):** Emissão de certidão com relato dos elementos constantes de atos arquivados que o requerente pretende ver certificados, conforme detalhamento solicitado pelo usuário, contendo até 3 (três) informações por ato arquivado selecionado;

> Listagem de Livros: Apresenta a listagem de livros autenticados da empresa.

### **INFORMAÇÕES IMPORTANTES:**

- ✓ O prazo para a emissão da certidão simplificada é de até 1 (um) dia útil, após o reconhecimento do pagamento;
- O prazo para emissão das certidões específicas é: no modelo específica a definir, até quatro dias úteis, após reconhecimento do pagamento, conforme normativa do DREI.
   Nos demais modelos até um dia útil, após reconhecimento do pagamento;
- A certidão de inteiro teor deve ser gerada e disponibilizada ao usuário, no prazo de até 4 (quatro) dias úteis, contados a partir da data de protocolização do pedido;
- ✓ As certidões ficarão disponíveis para acesso e download **no período 30 (trinta) dias**,

contados da data de geração da certidão;

✓ Não sendo realizado o download da certidão, no prazo previsto, deverá ser requerida a emissão de nova certidão de inteiro teor, com o pagamento dos preços devidos;

**Observação:** As Unidades de Atendimento da JUCEG não realizam a emissão de certidões, deste modo, as solicitações serão realizadas exclusivamente por meio eletrônico, seguindo os passos descritos no Manual do Usuário.

#### 3) Quais certidões são disponibilizadas no Porta de Serviços?

R: Atual é disponível a emissão da certidão específica de leiloeiros, que tem por objetivo atestar o status e regularidade ou irregularidade do profissional leiloeiro perane o orgão.

#### 4) Ocorreu um problema com a minha certidão, como resolver?

R: Caso a sua certidão tenha algum problema, poderá relatar através dos e-mail's:

Simplificada:simplificada@juceg.go.gov.br

Inteiro teor: inteiroteor@juceg.go.gov.br

Específica: especifica@juceg.go.gov.br

Leiloeiro: armazensgerais@juceg.go.gov.br

Listagem de livros: livros@juceg.go.gov.br

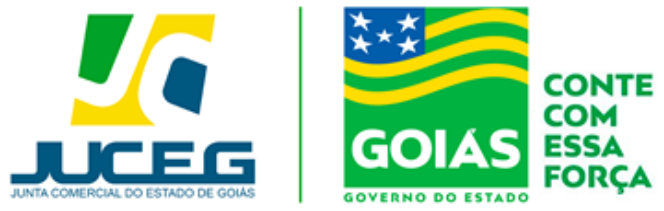

#### 5) Onde verificar os valores dos serviços prestados pela JUCEG?

**R:** Todos os valores estão relatados em nossa <u>tabela de preços</u>. Acesse o link para verificar, ou clique em <u>tabela de preços</u> no site oficial da JUCEG.

#### LINK: https://www.juceg.go.gov.br/files/tabela\_de\_preco\_2023.pdf

**Obs:** Atualmente não é cobrada a taxa Dare para o evento de <u>Baixa/extinção</u> de matriz, para as naturezas jurídicas: <u>Empresário Individual e LTDA</u>, conforme prevê a lei nº 13.874 de 20 de setembro de 2019.

#### 6) Como posso solicitar a restituição de taxas:

**R:** Para as taxas geradas pelo Portal do Empreendedor Goiano ou pelo Portal de Serviços da JUCEG, o usuário deverá acessar o site da JUCEG, na aba de **FORMULÁRIOS E MODELOS**, em **PEDIDO DE RESTITUIÇÃO DE TAXAS**, clicar em **Restituição Total** <u>do DARE</u>, seguir as instruções do tutorial constante no link abaixo e após apresentar a documentação necessária em uma Unidade de Atendimento para tramitação ou encaminhar a documentação para o e-mail jucegexprpresso@juceg.go.gov.br.

#### http://www.juceg.go.gov.br/pdf/infoRestituicao.pdf

**Excepcionalmente para taxas geradas no Portal de Serviços solicitando CERTIDÃO DE INTEIRO TEOR via Web**, em que após o pagamento do DARE for constatado que por um erro no histórico da empresa ou no sistema, tenham sido cobrados valores de atos que não constam arquivados e que impeça a emissão da certidão (cópia), deverá acessar o site da JUCEG, na aba de **FORMULÁRIOS E MODELOS**, em **PEDIDO DE RESTITUIÇÃO** 

**DE TAXAS**, clicar em <u>Restituição Parcial do DARE</u>, preencher o formulário constante no link abaixo, anexar os documentos relacionados em seu rodapé e protocolar em uma Unidade de Atendimento, de forma manual, ou encaminhar a documentação para o e-mail <u>jucegexprpresso@juceg.go.gov.br</u> para devolução apenas da diferença de valores: <u>http://www.juceg.go.gov.br/pdf/formularioRestituicaoTaxa.pdf</u>

Os pedidos de restituição de taxa poderão ser protocolados em qualquer unidade da Junta Comercial, como também podem ser encaminhados via e-mail para **jucegexprpresso@juceg.go.gov.br**.

Lista de unidades: https://www.juceg.go.gov.br/atendimento/unidades-de-atendimento.html

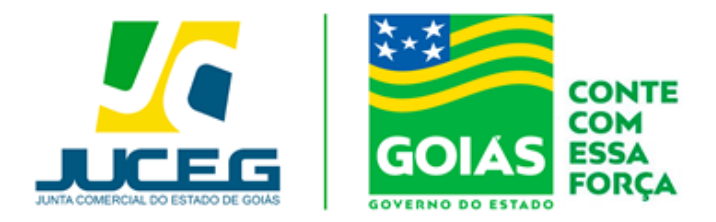

Observação: Após a inserção do número do DARE, em caso de divergências, poderão aparecer as seguintes mensagens para o usuário:

✓ Documento de Arrecadação não encontrado (Neste caso deverá ser reportado via e-mail com o número do DARE e do Processo para o endereço:atendimento@juceg.go.gov.br);

✓ Este documento não pode ser restituído. Já utilizado no processo SIARCO nº (aparecerá o número do processo ao qual está vinculado);

✓ Não foi identificado contribuinte para este documento. Favor entrar em contato com a JUCEG, através de um de nossos canais de atendimento (Chat, e-mail ou telefone);

 Não é possível adicionar este documento! Contribuinte diferente do DARE adicionado;

✓ Não encontramos o contribuinte informado no DARE. Favor entrar em contato com a JUCEG, através de um de nossos canais de atendimento (Chat, e-mail ou telefone);

- ✓ Este documento já está em processo de restituição!
- ✓ Este documento já foi restituído!
- ✓ Este documento não pode ser restituído! Situação:\*\*\*\*
- ✓ Documento de arrecadação já adicionado.
- ✓ Adicione um DARE que deseja restituir.

## 7) O endereço da minha empresa, no município de Goiânia, está incorreto/incompleto como faço para corrigir?

**R:** Ao inserir a inscrição imobiliária os dados são alimentados pelo banco de dados da Prefeitura, deste modo havendo divergência deverá entrar em contato com a mesma para que seja realizada uma atualização cadastral. Telefone para contato (62) 35247-3354 ou procurar de forma presencial. Endereço: Av do Cerrado, 999 -Bloco F, Térreo - Park Lozandes - Goiânia - Goiás CEP: 74884-092.

Obs.: Quaisquer correções realizadas serão alimentadas no sistema em até 24 horas.

#### 8) Como faço para indeferir/cancelar meu DBE?

R: O cancelamento do DBE é feito pelo próprio usuário através do Portal REDESIM (<u>http://www.redesim.gov.br</u>). Os DBE<sup>´</sup> s que estejam recepcionados pela Junta Comercial deverão ser indeferidos pelo próprio órgão. Para solicitar o indeferimento o usuário poderá

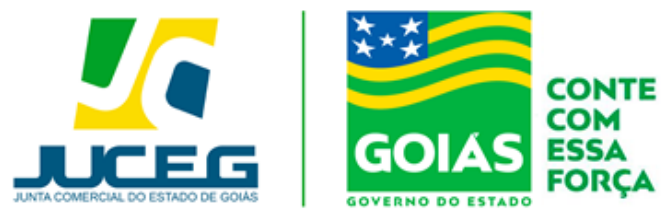

entrar em contato através dos canais de atendimento: chat, e-mail e/ou telefone.

#### 9)Quais são os tipos de certificados aceitos pelo portal na assinatura de processos?

**R**: Certificado Digital pessoa física do tipo A1 e A3, assinatura eletrônica avançada com selo prata ou ouro (assinatura do GOV.BR), ou em nuvem sendo certificados abaixo relacionados:

- BIRDID da certificadora SOLUTI;
- SAFEID da certificadora SAFEWEB;
- NEIOID da certificadora SERPRO;
- VIDaas da certificadora VALID;

#### **10) Onde encontrar modelos contratuais?**

**R:** Na aba Formulários e Modelos disponíveis no site da JUCEG:

https://www.juceg.go.gov.br/orientacoes-e-modelos/formularios-e-modelos.html

#### 11) Onde encontrar instruções e manuais do Portal do Empreendedor Goiano?

R: Na aba "JUCEG Digital Dúvidas" são disponibilizados manuais contendo instruções de montagem de processos, orientações de uso do Portal do Empreendedor Goiano e demais assuntos relacionados.

https://www.juceg.go.gov.br/index.php?option=com content&view=article&layout=edi t&id=1067

#### 12) Não consigo realizar a assinatura do meu processo, como resolver?

R: Recomendamos que o procedimento de assinatura seja realizado em um,computador com o sistema Windows 10 ou superior, sendo necessário antes do procedimento de assinatura a instação da Extensão Chrome Token Signing. A versão deve ser a 1.0.7.498.<u>x64 para os sistemas de 64 bits</u> e 1.0.7.498.<u>x86 para os sistemas de 32 bit.</u>

Quando utilizado o certificado do tipo A1, o contribuinte deverá se atentar aos procedimentos de instalação recomendados pelo orgão no manual de instalação de certificados, para que não ocorram erros de localização do certificado. (https://www.juceg.go.gov.br/files/Manual instalação suporte assinaturas digit ais v7 compressed.pdf).

Quando se tratar de assinaturas realizadas pelo Gov.br o contribuinte deverá se atentar se a conta utilizada possui o selo Prata ou Superior, bem como se foi habilitado no smartphone o recebimento de notificações pelo aplicativo meu gov.br.

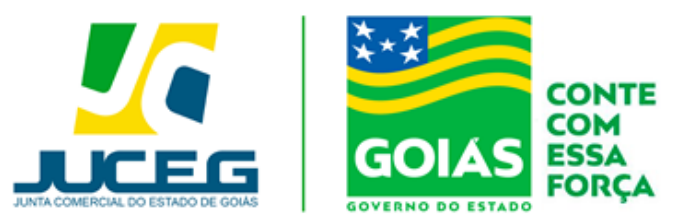

#### 13) Preciso solicitar uma correção cadastral

R: Deverá solicitar através do Portal do Empreendedor Goiano, por meio da tela de recadastramento.

1º Passo: Acesse o Portal do Empreendedor Goiano, e na tela inicial selecione: ALTERAÇÃO DE EMPRESA>>ALTERAÇÃO DE MATRIZ. Após iniciar o procedimento de alteração será disponibilizada a tela de recadastramento. Esta etapa permite a conferência de dados cadastrais, e caso necessário poderá solicitar uma correção cadastral.

**2º passo** - Na tela de recadastramento deverá selecionar "SOLICITAR ATUALIZAÇÃO DA MATRIZ".

| 3        | Solicitar Atualizaçã                 | o da Matriz                        |               |            |             |
|----------|--------------------------------------|------------------------------------|---------------|------------|-------------|
| DE<br>CO | CLARO QUE CONFERI<br>NFORME DOCUMENT | TODOS OS DADOS.<br>ĀÇÃO ARQUIVADA. | ESTANDO ESTES | CORRETOS E | ATUALIZADOS |
|          |                                      |                                    |               |            |             |

**3º passo** – Deverá preencher os dados da solicitação e selecionar "SOLICITAR ATUALIZAÇÃO".

Nome: Deverá informar o nome do solicitante.

E-mail: Deverá informar o e-mail do solicitante.

Dados a serem atualizados: Caso alguma informação da empresa esteja em

falta em nosso banco de dados, será informado ao usuário neste campo.

**Observação:** Deverá descrever a sua solicitação, que será encaminhada diretamente para o setor de cadastro.

| × |
|---|
|   |
|   |
|   |
|   |
|   |
|   |
|   |
|   |
|   |
|   |

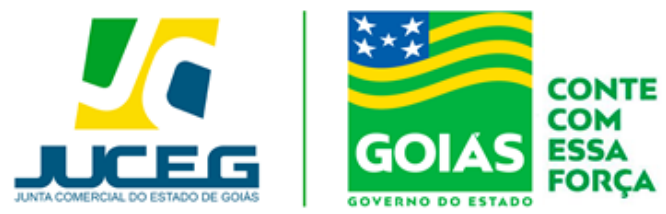

**4º passo** - Depois de solicitado, basta aguardar o retorno do departamento responsável através o e-mail cadastrado. O prazo é de até 24 horas úteis.

#### 14) Preciso esclarecer minha exigência.

**R**: Dúvidas com teor sistêmico (Preenchimento dos campos da FCN) é fornecido um suporte ao usuário através do chat, e-mail ou telefone. Dúvidas quanto ao teor técnico de exigência poderão e deverão ser sanadas diretamente com o analista através da ferramenta "Esclarecer Exigência".

Para a utilização da ferramenta "<u>Esclarecer Exigência</u>" deverá clicar em "<u>Visualizar</u> <u>Motivos de Exigência</u>" e após, clicar em "<u>Esclarecer Exigência</u>". O retorno do analista é de até 24 horas.

| Dados da Coleta: COLETADA 🥥                     |
|-------------------------------------------------|
| Q Visualizar Dados Coletados                    |
| Receita Federal                                 |
| Q Resultado da Transmissão de Viabilidade       |
| Ficha de Cadastro Nacional (FCN): TRANSMITIDO 🥥 |
| Q Visualizar Dados                              |
| \$ Gerar Taxa                                   |
| VISUALIZAR TAXAS GERADAS                        |
| Contrato Social                                 |
| Q Gerar Contrato Social                         |
| Ato Constitutivo: EM EXIGÊNCIA 🥌                |
| Q Visualizar Motivos de Exigência               |
| Reaproveitar Solicitação                        |
| Q Reaproveitar Solicitação                      |
| ■ Lista de Obrigações                           |
|                                                 |
| SAIBA MAIS + EXIBIR CONTEÚDO 🕇                  |
|                                                 |

| Data                | Cod | Descrição                                                                                                    | Observação                                                                                                    |
|---------------------|-----|----------------------------------------------------------------------------------------------------|----------------------------------------------------------------------------------------------------|
| v04:2022<br>11.11   | 82  | Incluir elos corrigir cláusula<br>obrigatória no instrumento. Base<br>Legal: Manual de Registro de<br>LTDA, IN DREI nº 51, de 2020.<br>Rem 4. seção I. capítulo II. | 1 - Compatibilizar o órgão emissor do RG do<br>Sr (XXX - entre ato e FCN.     2 - Suprimir a particula de porte junto ao<br>nome empresarial.     3 - O endereço empresarial informado no<br>preâmbulo da alteração não confere com o<br>cadastro da empresa. |
| /04/2022<br>/ 55 59 | 6.2 | Inchair e/ou corrigir cláusula<br>obrigatória no instrumento. Base<br>Legal: Manual de Registro de<br>LTDA, IN DREI nº 51, de 2020.<br>Rem 4, seção I, capítulo II. | 1 - Erro na composição do nome empresarial.<br>Quando do uso de firma, deverá estar<br>compatível com o nome civil do sócio.                                                                                                    |
| /04/2022<br>54/22   | 82  | Incluir e/ou corrigir cláusula<br>obrigatória no instrumento. Base<br>Legal: Manual de Registro de<br>LTDA, IN DREI nº 51. de 2020,<br>tem 4. seção I. capítulo II. | 1 - Retificar o valor do capital integralizado na<br>FCN.     2 - O sobrenome do St <sup>4</sup> XXXXXII já encontra-<br>se registrado no cadastro da empresa como<br>XXXXXII.                                                                                |

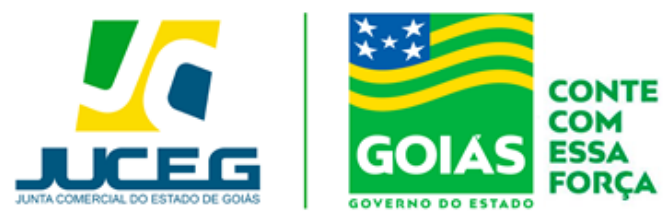

### 15) Preciso verificar quantas alterações foram registradas, ou consultar uma informação no prontuário da empresa.

A consulta ao prontuário trata-se de um serviço no qual é disponibilizado a qualquer usuário, acesso ao prontuário de uma empresa. Este acesso é feito em um computador no departamento de Secretaria Geral, na sede da Junta Comercial do Estado de Goiás, mediante pagamento de **DARE**.

**Obs.:** O usuário deverá agendar o horário de comparecimento por meio do e-mail <u>secretariageral@juceg.go.gov.br</u>, apresentando no e-mail as informações do Dare pago. Seguem os procedimentos para a utilização do serviço.

Deverá ser gerado o **DARE** através dos seguintes passos:

1°) Passo: No portal de serviços selecionar a opção DARE.

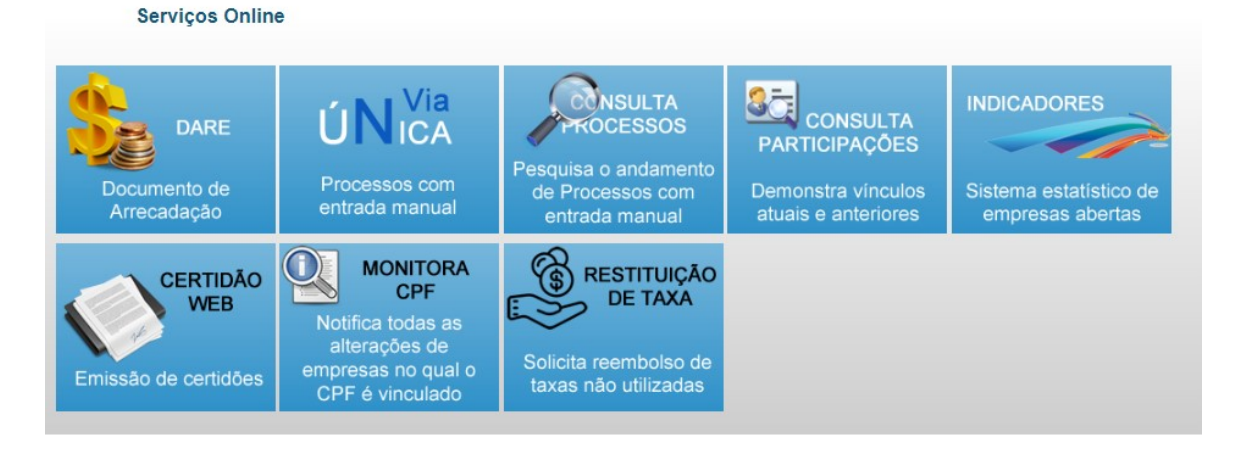

2°) Passo: Preencher os dados da empresa em que se deseja consultar o prontuário.

|                           | Alencalo                                                                                                   |
|---------------------------|----------------------------------------------------------------------------------------------------|
| O sistema SIGFA           | CIL gera DARE automaticamente, não utilizar este sistema para processos iniciados no Portal do Empreendedo |
| Goiano.                   |                                                                                                    |
| DARE                      | Contribuinte                                                                                               |
| Nome do                   | titular 💿 Empresa 💿 Informar CPF                                                                           |
| 2                         |                                                                                                    |
| itadas 👘 🐨 Nire 🌍         | CNPJ Buscar                                                                                                |
|                           |                                                                                                    |
| Nome empresa              |                                                                                                    |
| NIRE                      | CNPJ                                                                                                    |
| Inscrição<br>Estadual     |                                                                                                    |
| DDD:                      | Telefone:                                                                                                  |
| Estado.                   | Selecione um Estado 🛛 👻                                                                                    |
|                           | Selecione um Município 👻                                                                                   |
| Município:                |                                                                                                    |
| Município:<br>Logradouro: |                                                                                                    |

3°) Passo: Informar novamente o Nire da empresa.

|             | JUNTA COMERCIAL DO ESTADO DE GOIAS                   |
|-------------|------------------------------------------------------|
| DARE        | Emissão de Dare (Documento de Arrecadação)           |
|             | Atenção                                              |
| Emilir DARE | Goisno. Serviço para:  Pessoa Jurídica Pessoa Física |
| 1           | Empresa Requerida                                    |
| Solicitadas | Nire Cnpj Primeiro Estabelecimento Nome              |
|             |                                                      |

4°) Passo: Informar as seguintes configurações, gerar o DARE e realizar o pagamento.

|             | Atenção                                                                                                   |                              |
|-------------|----------------------------------------------------------------------------------------------------|------------------------------|
|             | O sistema SIGFÁCIL gera DARE automaticamente, não utilizar este sistema para processos iniciad<br>Goiano. | os no Portal do Empreendedor |
| Emilir DARE |                                                                                                    |                              |
|             | Serviços                                                                                                  |                              |
|             | Grupo de Serviços Taxa de expedição de documentos 👻                                                       |                              |
|             | Categoria de Serviço Consulta a documentos 💌                                                              |                              |
| SUIGRADAS   | Serviço Prestado Por ato arquivado (PRONTUÁRIO) 🔸                                                         |                              |
|             |                                                                                                    |                              |

Após realizar o pagamento poderá consultar a efetivação do mesmo através de nosso site, por meio da opção "CONSULTAR PAGAMENTO (DARE)".

Depois de constatada a baixa do pagamento, é realizado o **agendamento**, o usuário poderá comparecer na <u>Secretaria</u> <u>Geral</u>, na Sede da <u>JUCEG</u>, onde lhe será disponibilizada a consulta ao prontuário completo da empresa.

#### 16) Registrei a abertura de uma matriz, ou filial. Onde consulto o NIRE?

**R:** Em caso de abertura de matriz e processo de alteração que contenha somente a abertura de uma filial, o Nire será disponibilizado através da chancela.

Vale destacar que conforme prevê a lei 13.874(Lei da Liberdade Econômica) de 20 de Setembro de 2019 o Nire não figura como número de registro principal de uma empresa.

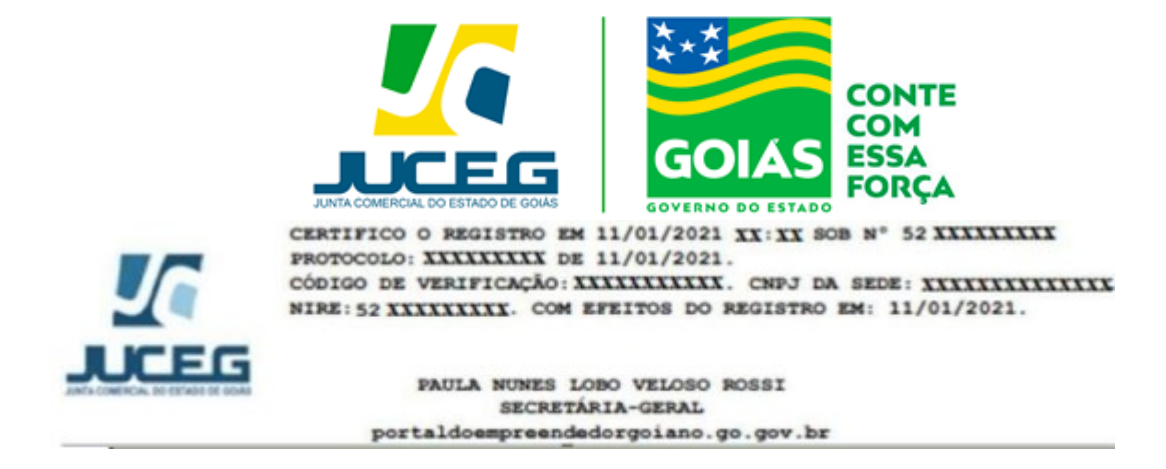

Caso esteja realizando a abertura de várias filiais (Alteração que envolva somente abertura de filiais), o Nire da filial do processo principal será disponibilizado na chancela do documento, conforme demonstrado acima. Os demais Nires serão disponibilizados através do **Portal do Empreendedor Goiano**, por meio da ferramenta "<u>VERIFICAÇÃO DE</u> <u>DOCUMENTOS DO EMPREENDEDOR</u>" através da opção "<u>ARQUIVAMENTO</u>".

Caso esteja realizando uma alteração na matriz (processo principal) e criação de uma ou mais filiais (processos vinculados) a consulta todos os Nires criados serão informados através do **Portal do Empreendedor Goiano**, (por meio da ferramenta "<u>VERIFICAÇÃO</u> <u>DE DOCUMENTOS DO EMPREENDEDOR</u>" através da opção "<u>ARQUIVAMENTO").</u>

#### PASSO A PASSO:

**1º passo:** Na ferramenta "<u>VERIFICAÇÃO DE DOCUMENTOS DO EMPREENDEDOR</u>", deverá selecionar a opção "<u>ARQUIVAMENTO"</u> e inserir o número de arquivamento disposta na chancela do documento registrado e selecionar o botão "<u>VERIFICAR</u>".

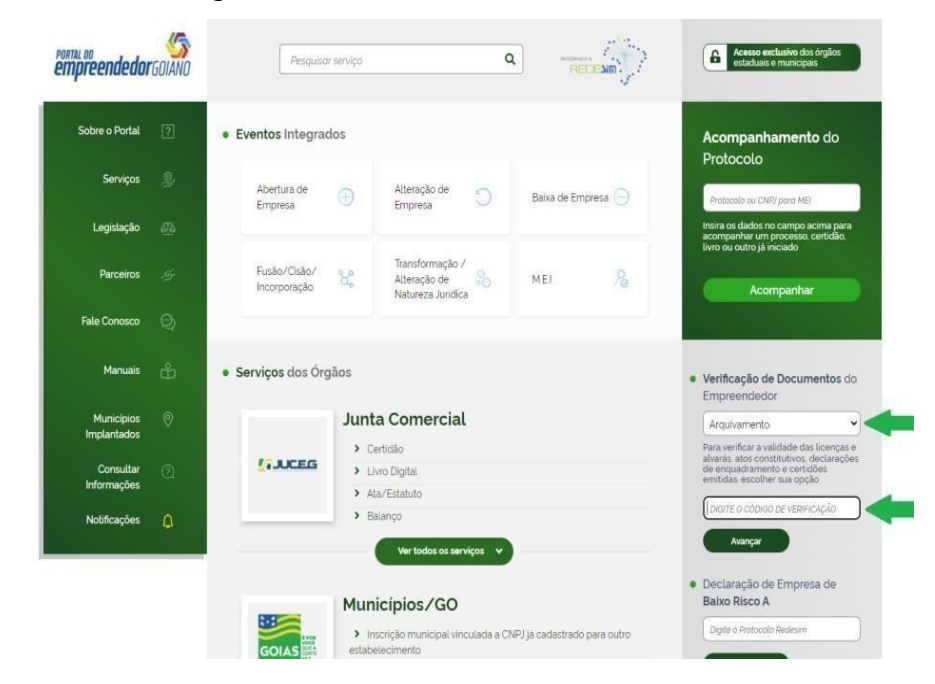

17) Quais eventos possuem autorização de entrada manual?

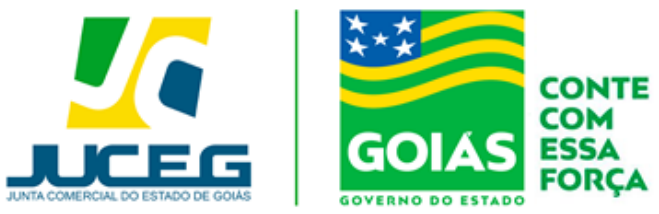

**R:** Na aba "Como montar o seu processo", consta uma lista atualizada de eventos que são arquivados de forma manual.

Link: <u>https://www.juceg.go.gov.br/orienta%C3%A7%C3%B5es-e-modelos/como- montar-seu-</u> processo.html

18) Realizei abertura, alteração, baixa ou desenquadramento de um MEI e os dados não foram atualizados na Junta Comercial.

R: Para atender as solicitações de atualização de dados cadastrais do Microempreendedor

Individual – MEI, conforme dados da Receita Federal, o solicitante poderá requerê-la

por meio da funcionalidade "Atualizar" Disponibilizada no Portal do Empreendedor

Goiano o conforme este passo a passo:

1º Na tela inicial do Portal do Empreendedor Goiano

(https://www.portaldoempreendedorgoiano.go.gov.br/), o solicitante deverá selecionar a opção MEI.

1.1 Dentre as opções apresentadas será necessário selecionar a opção "Atualizar".

| M.E.I.                           |   |  |
|----------------------------------|---|--|
| ielecione uma das opções abaixo. |   |  |
| Abertura                         | > |  |
| Alteração                        | > |  |
| Atualizar                        | > |  |

**2** Ao selecionar a opção "Atualizar" será necessário realizar o login no Portal do Empreendedor Goiano. A Identificação é realizada por meio de uma conta gov.br e após realizado o login o usuário poderá continuar com a solicitação.

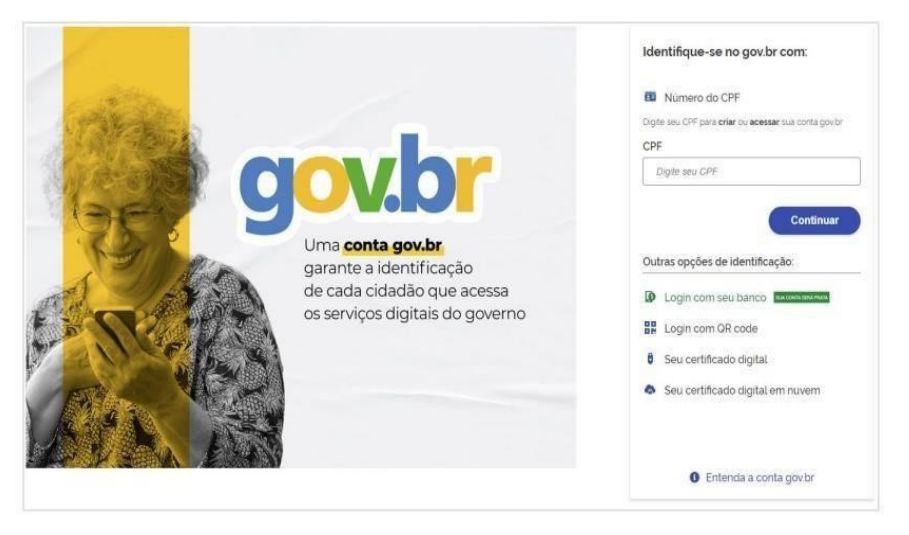

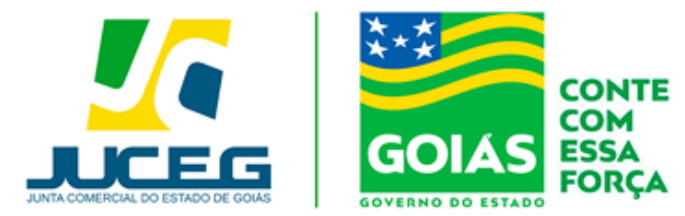

#### 3 Desenquadramento (Após já ter realizado o desenquadramento no portal do MEI).

Na tela inicial da Ferramenta de atualização será necessário informar o número do CNPJ e selecionar a opção Avançar.

| empreendedor              | <b>I</b> GOIANO | M.E.I Atualização    | • | Sair |
|---------------------------|-----------------|----------------------|---|------|
| Sobre o Portal            | ?               | Identificação do MEI |   |      |
| Serviços                  |                 | CNPJ*                |   |      |
| Legislação                |                 |                      |   |      |
| Parceiros                 |                 | AVANÇAR >            |   |      |
| Fale Conosco              |                 |                      |   |      |
| Manuais                   | ů               |                      |   |      |
| Municípios<br>Implantados |                 |                      |   |      |
| Consultar<br>Informações  |                 |                      |   |      |
| Notificações              | Q               |                      |   |      |

Ao digitar um CNPJ que NÃO for enquadrado como MEI na Receita Federal, será exibida a pergunta "Prezado, foi verificado que a empresa NÃO se encontra enquadrada como MEI, deseja realizar o desenquadramento no banco de dados da JUCEG?"

#### **Respondendo SIM**

Será realizado o desenquadramento da empresa no Banco de Dados da JUCEG.

#### **Respondendo NÃO**

Não será realizada ação alguma.

| Atença   | āo                                                                                                   | ×                              |
|----------|----------------------------------------------------------------------------------------------------|--------------------------------|
| <b>A</b> | Prezado, foi verificado que a empre<br>encontra enquadrada como MEI, de<br>desenquadramento da mesma | esa não se<br>eseja realizar o |
|          | Não Sim                                                                                              |                                |

4 Baixa (Após já ter realizado a baixa no portal do MEI).

Após informar o número do CNPJ de uma empresa que se encontra-se baixada na Receita

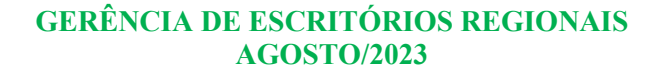

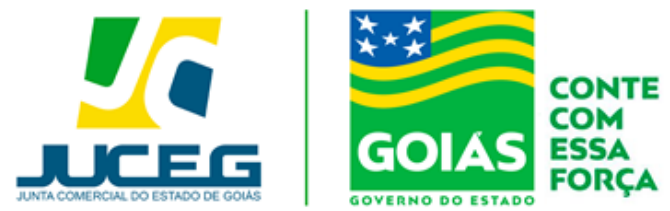

Federal do Brasil será exibida a mensagem "Prezado, foi verificado que a empresa se encontra **Baixada**, por gentileza informar a data da baixa da mesma para prosseguir" Será exibido o campo para informar a **DATA DA EXTINÇÃO** e o botão **AVANÇAR**, informando a data e clicando no botão **AVANÇAR**, será realizada a baixa da empresa no banco de dados da JUCEG.

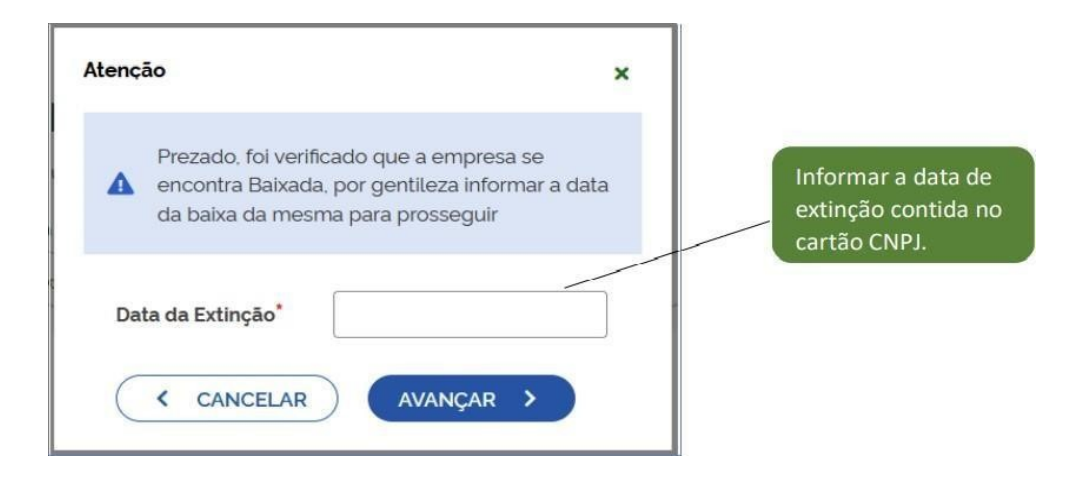

#### 5 Atualização de dados (após já ter realizado a alteração no portal do MEI).

Após informar um número de CNPJ válido da natureza jurídica Empresário Individual, o qual esteja enquadrado como MEI, e não esteja baixado, os dados serão processados.

Obs.: Devido a alta demanda de solicitação de processamento de dados, esta pode ocorrer em até 24 horas.

#### 6- Recadastramento

Após solicitar o desenquadramento, baixa ou atualização será apresentada a tela de recadastramento, esta tela permite visualizar os dados cadastrados na Receita Federal e que serão base para a referida solicitação na Junta Comercial.

Caso seja necessário alterar um dos dados apresentados nesta tela poderá realizar a referida solicitação no Portal do Empreendedor MEI (https://www.gov.br/empresas-enegocios/pt-br/empreendedor).

Ao avançar serão coletados dados como o objeto da empresa, tipo do imóvel, área do imóvel e do estabelecimento.

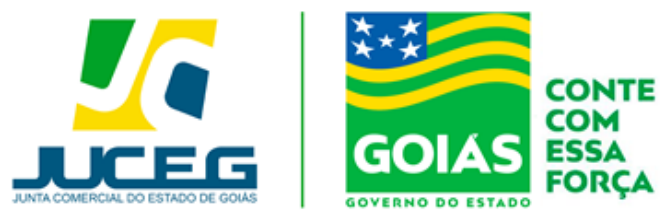

| Sobre o Portal          |  |
|-------------------------|--|
| Serviça                 |  |
| Legislação              |  |
| Partativa               |  |
| Page Concern            |  |
| Harrist                 |  |
| Harispin<br>Inglation   |  |
| Consider<br>interneybes |  |
| -                       |  |

#### M.E.I. - Alteração ATENÇÃO A censi de protectição con a construção, persição de la maior apresentaria atenas estás de estada com a como atenção constituia. Esca has desegrecana na maior apresentarias personante atanta e a atenta da construir a la empera da fecciar respectada fecto de porta santale a sinte ação desegoa de tantos na atentas estemente contente concer en Anteição. Dados da matriz registrados na receita federal bibiepto Empresentel. ADVA Útime Argulvemente Dete Constituição to day advistance 30X/30X/30X0X Identificação Recto Social: Norre Festerie NIRE 52ED000000X CNP2 Hittarace Juridice Empression Individual emprendedorani RECADASTRAMENTO Endereço e Contato CEP ENDERECO E CONTATO Hanopie Goorie Type Invited Selection Paral solutionsplot de la Paral Sol Indust on/V Area Sol Indust on/V (20000) dialogue . Tipo Logradoure. Inc.in (agridence) Objeto e Atividades Tipes de Unidade. Unidade Produttur Forma de Atampão Entresente Plate Americada Principal Strai-6-00 - Repaindat e inacutenção de Computedores e de equipars entra pertenços Dépeté Social Señolto de organizad e manuferidad em computadores e perferioral - Normal de manuferidad de computados beneras de relaciona de relación de manufaciones - Langación de relación de relación computados - Langación de relación de relación Porto de referio ca Atordantas Nacundertes ESISO 4-2014: Oxfore etizajanes de letes amanicajdes relo especificadas polencemente Dados do Empresário leebo ille Simprece' lest obejto de engrese + Test Empresário

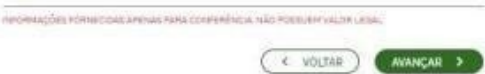

roto del Ana de l'Ataxetestante self roto del Malaces de tentes (

🔿 fical 🔘 stars 🍘 fare begainingte

ATIVIDADES Tapelo da Estabelecimenta" rest object do estabelecimiento Atividacie Principal bieligo (INAL) Q Press, 54 (10.70)

Atividade 9511-8/00 - Reparação e manufenção de computadores e de aspapementos perferiços EXERCE ATVADADE NO ENDERINGO NA ORMADOF

Atividade(s) Securidaria/si compo CNAL

Q - PARLING (011 1011 Atividade(s)

Tipo de Unidade Atual

Containing Production
Decision
Control Account attacks
Control Account attacks
Control Perchanter Graposito Pertessi
 Graposito Pertessi
 Graposito de Persesito
 Grapperi
 Unidade per descritoritario
 Grapperi
 Unidade per descritoritario
 Centro de Persesitoritario
 Centro de Persesitoritario
 Centro de Persesitoritario
 Persono de Calalas
 Persono de Sancopi

### Forma de Atuação Atual Forma de Atuação Distanteuremente feis Distanteuremente feis Distanteuremente Distanteuremente Distanteuremente Distanteuremente Distanteuremente Distanteurementeuremente euromenteurementeurementeurementeurementeurementeurementeurementeurementeurementeurementeurementeurementeurementeurementeurementeurementeurementeurementeurementeurementeurementeurementeurementeurementeurementeurementeurementeurementeur

Alvelade Deservicy in Now in Statemen

( + +01000 ANNEXAL >

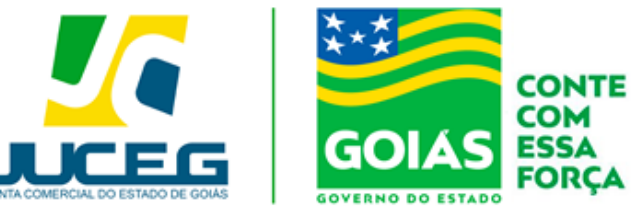

#### **POSSÍVEIS MENSAGENS:**

Ao informar o número do CNPJ este será validado podendo ser exibidas as seguintes mensagens:

- Informando um CNPJ inválido e clicar no botão AVANÇAR será exibida a mensagem "CNPJ inválido, por favor, digite um CNPJ válido." O usuário deverá conferir o número do CNPJ informado.
- Informando um CNPJ com menos de 14 caracteres e clicar no botão AVANÇAR será exibida a mensagem "Quantidade inválida de dígitos". O usuário deverá conferir o número do CNPJ informado.
- Informando um CNPJ que não for de natureza jurídica Empresário Individual, será exibida a mensagem "Prezado usuário, o evento selecionado é permitido apenas para empresas de natureza jurídica Empresário Individual, por gentileza verificar o CNPJ informado". É permitido informar apenas o número de CNPJ de empresa de natureza jurídica Empresário Individual.
- Informando um CNPJ que não existe na base da Receita Federal do Brasil, foi exibida a mensagem "Prezado usuário, para os campos de pesquisa informados não foi encontrada nenhuma empresa"? ". O usuário deverá conferir o número do CNPJ informado.

#### 19) O que é a Funcionalidade Aproveitar Solicitação e quando utilizar?

**R:** A função reaproveitamento é um mecanismo que possibilita o um novo preenchimento da solicitação, de modo que a anterior seja cancelada e o histórico e taxas geradas sejam encaminhados ao novo protocolo.

A ferramenta deve ser utilizada quando há necessidade de corrigir dados da consulta prévia e demais dados preenchidos nas etapas iniciais do processo, ou quando posteriormente à criação do protocolo é realizada alguma correção cadastral nas informações da empresa.É importante ressaltar ainda que a ferramenta permite a transição entre eventos **REDESIM** e **EVENTOS** 

EXCLUSIVOS, permitindo maior flexibilidade no uso do Portal do Empreendedor Goiano.

#### 20) Realizei o recolhimento do Dare do meu processo no Portal do Empreendedor

#### Goiano, porém ainda não consta a baixa do pagamento.

**R**: É importante certificar que o pagamento já foi processado pelo órgão, isto é possível pela consulta de pagamento, disponível em nosso site.

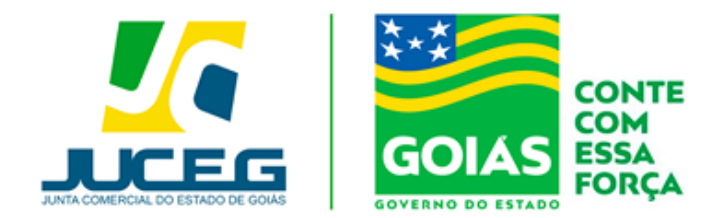

Link: https://app.sefaz.go.gov.br/arr-www/view/consultaDocumentos.jsf

Caso o DARE conste como pago basta, na tela de acompanhamento de seu processo,selecionar VISUALIZAR TAXAS GERADAS.

| Dados da Coleta: COLETADA 🥥                     |
|-------------------------------------------------|
| Q Visualizar Dados Coletados                    |
| Receita Federal                                 |
| Q Resultado da Transmissão de Viabilidade       |
| Ficha de Cadastro Nacional (FCN): TRANSMITIDO 🥥 |
| Q Visualizar Dados                              |
| \$ Gerar Taxa                                   |
| VISUALIZAR TAXAS GERADAS                        |
| Contrato Social                                 |
| Q Gerar Contrato Social                         |
| Ato Constitutivo: EM EXIGÊNCIA 👄                |
|                                                 |
| Visualizar Motivos de Exigencia                 |
| Reaproveitar Solicitação                        |
| Q Reaproveitar Solicitação                      |
| E Lista de Obrigações                           |
|                                                 |
| SAIBA MAIS + EXIBIR CONTEÚDO 🕇                  |

Após, selecione a opção VERIFICAR BAIXA.

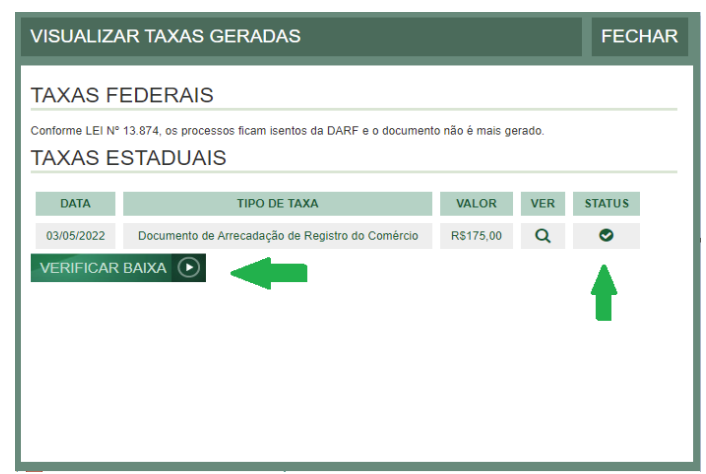

Selecionada a opção anterior, deverá atualizar a página do navegador e verificar o status de sua taxa.

#### 21) Como utilizar o balcão único?

**R:** No evento de abertura de Matriz das naturezas jurídicas 213-5 - Empresário Individual e 206-2 - Sociedade Empresária Limitada, cujo dispensa o preenchimento do DBE no site redesim, sendo que todo o trâmite do processo se dá pelo portal do empreendedor goiano

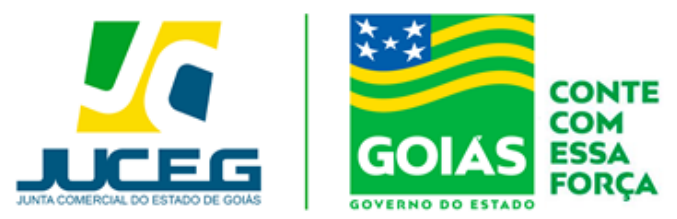

Para demais esclarecimentos, o usuário poderá entrar em contato com um de nossos canais de

atendimento.

#### **CANAIS DE ATENDIMENTO:**

CHAT: <u>www.juceg.go.gov.br</u> Telefone: 62- 35252-9200 **Email: atendimento@juceg.go.gov.br**